## **KEYS LAYOUT AND OPERATION**

### FIXED FUNCTIONS KEYS

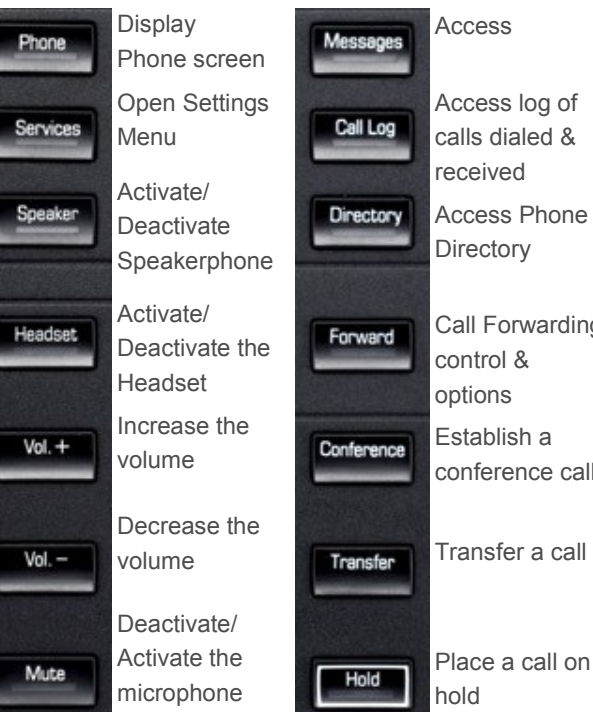

# Access log of calls dialed & received Access Phone Directory Call Forwarding control & options Establish a conference call

#### **DISPLAY ICONS IN IDLE STATE**

DISPLAY ICONS OVERVIEW

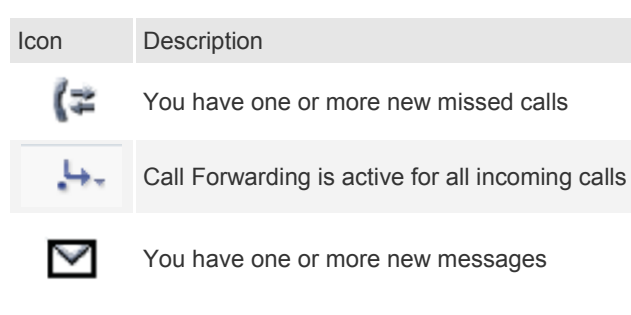

#### **DISPLAY ICONS DURING A CALL**

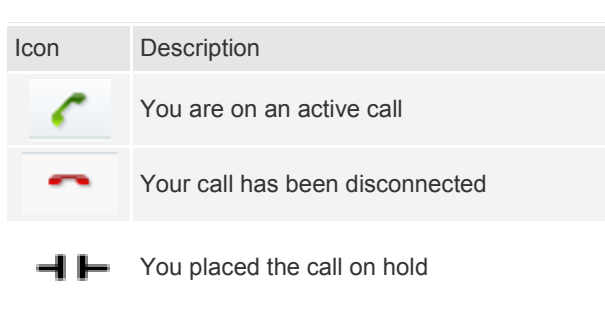

The other party placed the call on hold

### NAVIGATION KEYS

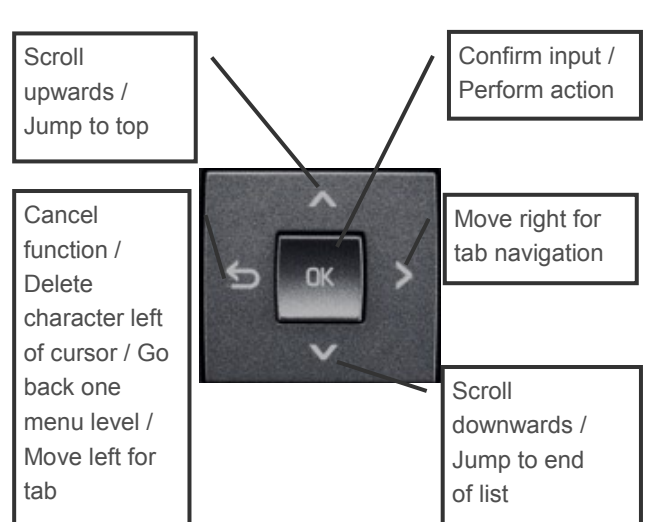

### **DISPLAY ICONS WHEN FEATURE IS ACTIVATED**

Description Icon The Do Not Disturb function is active The Ringer is turned off

### **CONTEXT SENSITIVE SOFT KEYS**

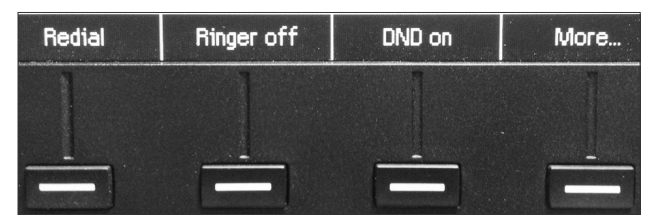

# **VOICE OVER IP DESK PHONE**

# **Quick Reference Guide**

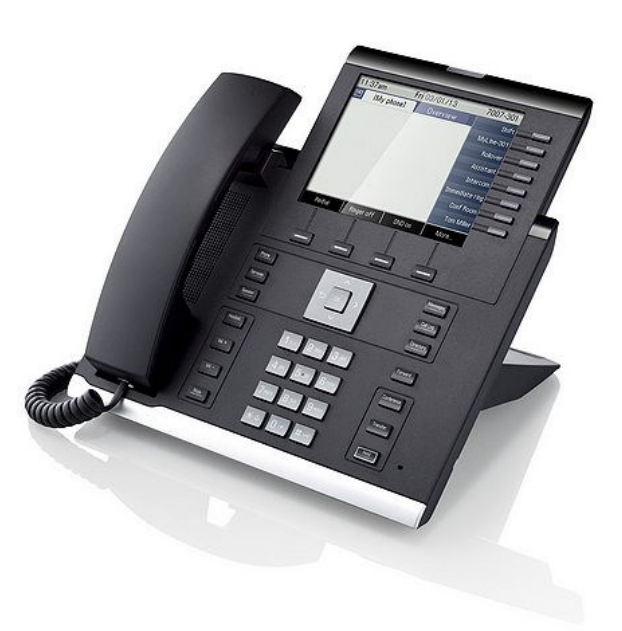

# VoIP Desk Phone IP 55G

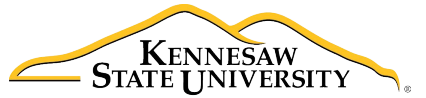

University Information **Technology Services** 

#### **ANSWERING A CALL**

- Lift handset, or
- For hands free mode: press Speaker, or
- If headset is connected: press Headset, or
- Press Accept soft key under phone screen

#### DEFLECTING AN INCOMING CALL WHILE RINGING

- Press the Deflect soft key under screen
- Press the soft key that corresponds to the voicemail access phone number

#### **DIALING A PHONE NUMBER**

- Lift handset, dial number and press **OK**, or
- Dial number and lift handset, or
- For hands free mode: dial number and press **OK**, or
- If headset is connected, dial number and press **OK**

#### DIALING A NUMBER FROM THE CALL LOG

- Press Call Log key
- If needed, press **Call Log** key to cycle through the call log tabs
- Select the desired entry and press **OK** to dial

#### **ENDING A CALL**

- Hang up, or
- For hands free mode: press Speaker, or
- If headset is connected, press Headset, or
- Press Disconnect soft key under screen

#### MAKING A CONFERENCE CALL

- During a call, press the Conference key
- Dial the telephone number and press **OK**
- Once the party answers, press the Conference key to join all parties

#### **MUTING A CALL**

• Press the Mute key

# PLACING A CALL ON HOLD OR RETRIEVING THE CALL

- During an active call, press the Hold key
- To retrieve a held call, press the Hold key

#### **REDIALING THE LAST DIALED NUMBER**

- Lift handset or press Speaker
- Press Redial soft key under phone screen.

#### SETTING UP CALL FORWARDING

- Press the Forward key
- Press the Settings soft key under screen
- Select between All Calls, Busy, or Ring No Answer
- Press Enter Destination soft key
- Dial the destination
- Press the Save soft key

# SWITCHING TO HANDS FREE MODE DURING A CALL

- Press Speaker key
- Replace handset

#### **TRANSFERRING A CALL**

- During a call, press the **Transfer** key
- Dial the desired extension and press **OK**
- When the party answers, announce the call and hang up
- If the party does not answer or does not want to join, press the Drop and Return soft key under the phone screen to disconnect connection and return to call on hold

#### TURNING CALL FORWARDING ON OR OFF

Press the Forward key

#### TURNING THE DO NOT DISTURB MODE ON

Press the DND On soft key under phone screen

#### TURNING THE DO NOT DISTURB MODE OFF

Press the DND Off soft key under phone screen

#### TURNING THE RINGER OFF

- Press the **Ringer Off** soft key under phone screen, or
- Press and hold for 3 seconds the asterisk button on the dial pad

#### TURNING THE RINGER BACK ON

- Press the **Ringer On** soft key under phone screen, or
- Press and hold the asterisk button on the dial pad for 3 seconds

### NEED HELP?

Further documentation and online tutorials can be found on the UITS web site at:

#### http://uits.kennesaw.edu/voip

For additional assistance, please contact the KSU Service Desk:

470-578-6999

service@kennesaw.edu